KANTOR DAGANG DAN EKONOMI INDONESIA DI TAIPEI

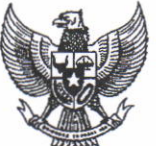

INDONESIAN ECONOMIC AND TRADE OFFICE TO TAIPEI

財 台 北 ED 尼 約四 濟 留 易 代 表 處

# PENGUMUMAN Nomor: 1086 /KA.VII/KDEI/10/2024

# PENDATAAN PEKERJA MIGRAN INDONESIA PROFESIONAL (WHITE COLLAR) YANG BEKERJA PADA PEMBERI KERJA BERBADAN HUKUM DI TAIWAN

Merujuk pada judul pengumuman, kami sampaikan hal-hal sebagai berikut:

- Pendataan ini diperuntukkan bagi Pekerja Migran Indonesia Profesional (White Collar) 1 vang bekeria pada pemberi keria berbadan hukum di Taiwan, sesuai dengan amanah Undang-Undang RI No. 18 Tahun 2017 tentang Pelindungan Pekerja Migran Indonesia (Pasal 63 ayat 3) dan Permenaker RI No. 4 Tahun 2023 tentang Jaminan Sosial Pekeria Migran Indonesia.
- 2. Adapun dokumen yang diperlukan adalah:
  - a. Surat Izin Kerja dari Ministry of Labor atau otoritas terkait lainnya di Taiwan;
  - b. Paspor:
  - c. ARC (Alien Resident Certificate):
  - d. Perjanjian Kerja;
  - e. Foto Diri
- 3. Sebelum melakukan pendataan, terlebih dahulu melakukan pengecekan status melalui https://www.bp2mi.go.id/epmi\_form\_dengan\_memasukan\_nomor\_paspor\_sekarang atau sebelumnya. Jika status "tidak ditemukan" atau masa berlaku habis, dilanjutkan dengan pendataan online melalui https://siskop2mi.bp2mi.go.id

(Panduan sebagaimana terlampir).

- Setelah pendataan online, data akan diverifikasi oleh KDEI Taipei tanpa tatap muka 4. pada hari kerja. Kemudian lakukan pembayaran Jaminan Sosial Pekerja Migran Indonesia (BPJS Ketenagakerjaan) pada kanal pembayaran. Adapun narahubung yang dapat dihubungi adalah Mira Caliandra (No HP. +886 966 148 669).
- 5. Pengumuman ini berlaku sejak tanggal diumumkan.
- 6. Apabila ada perubahan, akan segera diinformasikan kembali pada website KDEI Taipei.

Demikian disampaikan agar menjadi perhatian.

Taipei, 2 Oktober 2024 NGDANE Kepala, rif Sulistivo TAIPEN

# LAMPIRAN:

# PETUNJUK TEKNIS PENDATAAN PMI PROFESIONAL (WHITE COLLAR) YANG BEKERJA PADA PEMBERI KERJA BERBADAN HUKUM DI TAIWAN

#### 1. Buka website siskop2mi

Buka web browser (contoh: Mozilla firefox, google chrome, Microsoft edge, dll), masukkan alamat siskop2mi pada *address bar* <u>https://siskop2mi.bp2mi.go.id/</u>.

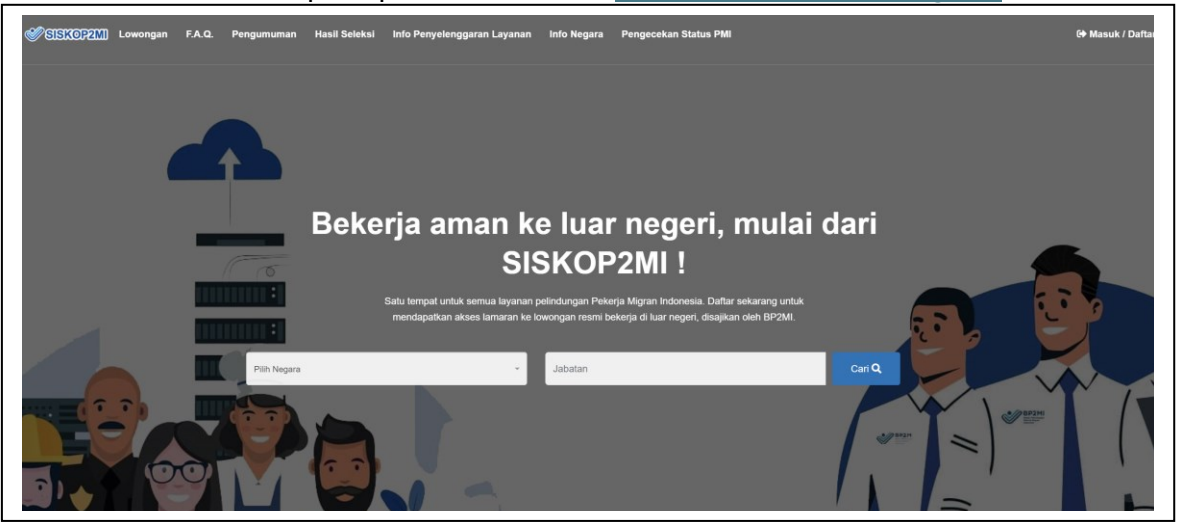

# 2. Pilih PMI Profesional di Taiwan

Pada bagian mendaftar sebagai pekerja migran Indonesia perseorangan, klik **pilih penempatan program**.

| Mendaftar sebagai Pekerja Migran Indonesia Perseoranga<br>Plih Penempatan Program<br>+ Upload Visa SSW | an ?<br>Datar |
|----------------------------------------------------------------------------------------------------|---------------|

#### 3. Pengecekan ID

Pilih program **PMI Profesional di Taiwan (White Collar),** kemudian masukan NIK atau Paspor (disarankan menggunakan Paspor), kemudian klik **Daftar** 

| 2 | Mendaftar sebagai F                      | Pekei | rja Migran Indonesia Perseoranga | an ?   |  |
|---|------------------------------------------|-------|----------------------------------|--------|--|
|   | PMI Profesional di Taiwan (White Collar) | *     | AD12345                          | Daftar |  |

| Pencarian PMI by Paspor                                |               |
|--------------------------------------------------------|---------------|
| Harap lengkapi data diri untuk mencari data penempatan |               |
| Nama                                                   | ANDIANTON     |
| Nama Ibu                                               | WATINIH       |
| Tanggal Lahir                                          | 17-10-2000    |
| Jenis Kelamin                                          | Laki - Laki - |
|                                                        | Simpan        |

#### 4. Concern Notice

Sebelum memasukkan data penempatan, PMI diminta untuk mencermati hal-hal yang perlu diperhatikan. Jika sudah memahami pesan, klik tombol **lanjutkan**.

| Sele  |                                                                                                    | ×        |
|-------|----------------------------------------------------------------------------------------------------|----------|
|       | CONCERN NOTICE UNTUK PEKERJA MIGRAN INDONESIA PERSEORANGAN<br>PMI PROFESIONAL DI TAIWAN (WHITE COLLAR)                                                                                                    | ^        |
|       | Sebelum mendaftar sebagai Pekerja Migran Indonesia PMI Profesional di Taiwan (White Collar), ada beberapa dokumen persyaratan yang harus dipenuhi, yaitu:                                                                                                    | J.       |
| (I) P | 1. Surat Izin Kerja dari Ministry of Labor Taiwan atau otoritas terkait Lainnya;                                                                                                    | - 18     |
|       | 2. Paspor;                                                                                                    | - 18     |
|       | 3. ARC (Alien Resident Certificate);                                                                                                    | - 18     |
|       | 4. Perjanjian Kerja;                                                                                                    | - 18     |
|       | 5. Foto Diri                                                                                                    | - 10     |
| sa D  | Sebagai Pekerja Migran Indonesia, berdasarkan amanat Permenaker No 4 Tahun 2023 Tentang Jaminan Sosial Pekerja Migran Indonesia pada pasal 4, Calon Pekerja Migran Indonesia atau Pekerja Migran Indonesia yang bekerja ke luar negeri wajib terdaftar dalam kepesertaan program Jaminan Kecelakaan Kerja (JKK) dan program Jaminan Kematian(JKM). Program tersebut difasilitasi oleh BPJS Ketenagakerjaan. Setelah mendaftar melalui form ini, Pekerja Migran Indonesia Perseorangan PMI Profesional di Taiwan (White Collar Taiwan) akan mendapatkan kode billing untuk melakukan pembayaran atas kepesertaan jaminan sosial ketenagakerjaan sesuai dengan masa kontrak kerja di luar negeri. | im<br>rc |
|       | Apakah anda sudah memiliki persyaratan tersebut? (Anda akan diminta untuk melampirkan <i>file</i> hasil <i>scan</i> dari dokumen persyaratan tersebut dalam <i>form</i> registrasi)                                                                                                    | hi       |
|       | Pelayanan verifikasi dokumen akan dilayani di hari yang sama ketika diajukan di hari kerja s.d. pukul<br>16.00 Pengajuan di luar waktu tersebut, akan diverifikasi nada hari dan jam kerja berikutnya                                                                                                    | · )2     |
|       | Kembali Lanjutkan                                                                                                    |          |
|       | <ul> <li>Silakan Pilih</li> <li>Silakan Pilih</li> </ul>                                                                                                    | kan Pil  |

# 5. Input data penempatan

Masukkan data biodata/data diri seperti berikut.

| Tambah Data Bekerja<br>Home - Tambah Data Bekerja Skema PERSEORANGAN | (MANDIRI) PMI Profesional di Taiwan (White Col | Lar)                  |   |                 |                    |
|----------------------------------------------------------------------|------------------------------------------------|-----------------------|---|-----------------|--------------------|
|                                                                      |                                                |                       |   |                 |                    |
| <b>(</b> ]                                                           | 2                                              | 3                     |   | 4               | 5                  |
| Periksa Biodata                                                      | Periksa Data Orang Tua                         | Data Bekerja Anda     |   | Unggah Dokumen  | Selesaikan Inputan |
| Data Diri                                                            |                                                |                       |   |                 |                    |
| NIK                                                                  |                                                | Nomor Paspor          |   | Nama            |                    |
|                                                                      |                                                | AD12345               |   | ANDIANTON       |                    |
| Jenis Kelamin                                                        |                                                | Tempat Lahir          |   | Tanggal Lahir   |                    |
| Laki - Laki                                                          |                                                | SUBANG                |   | 17-10-2000      |                    |
| Status Pernikahan                                                    |                                                | Agama                 |   | Pendidikan      |                    |
| Betum Kawin                                                          | *                                              | Istam                 |   | Sitakan Pitih   | *                  |
| Telepon                                                              |                                                | Email                 |   | Propinsi        |                    |
| 0000086666666666                                                     |                                                | kadirkindman@gmaiLcom |   | BALI            | •                  |
| Kabupaten                                                            |                                                | Kecamatan             |   | Kelurahan       |                    |
| DENPASAR                                                             | *                                              | DENPASAR BARAT        | ~ | DAUH PURI KELOD | · ·                |
| Detail Alamat                                                        |                                                |                       |   |                 |                    |
| RANDOM ADRESS                                                        |                                                |                       |   |                 |                    |
|                                                                      |                                                |                       |   |                 | Selaniutnya 🖸      |
|                                                                      |                                                |                       |   |                 |                    |

#### Masukkan data orang tua

| Tambah Data Bekerja<br>Home - Tambah Data Bekerja Skema PERSEORA | NGAN (MANDIRI) PMI Profesional di Taiwa | n (White Collar) |                         |                     |                         |
|------------------------------------------------------------------|-----------------------------------------|------------------|-------------------------|---------------------|-------------------------|
| <br>Periksa Biodata                                              | <b>2</b><br>Periksa Data Orang Tua      |                  | -3<br>Data Bekerja Anda | 4<br>Unggah Dokumen | 5<br>Selesaikan Inputan |
| Data Orang Tua                                                   |                                         |                  |                         |                     |                         |
| Nama Ayah                                                        |                                         | Nama Ibu         |                         | Propinsi            |                         |
| ANDIANTON                                                        |                                         | WATINIH          |                         | BANTEN              | -                       |
| Kabupaten                                                        |                                         | Kecamatan        |                         | Kelurahan           |                         |
| PANDEGLANG                                                       |                                         | BOJONG           |                         | BOJONG              |                         |
| Detail Alamat *                                                  |                                         |                  |                         |                     |                         |
| gember wolas                                                     |                                         |                  |                         |                     |                         |
| Sebelumnya                                                       |                                         |                  |                         |                     | Selanjutnya 🗢           |
|                                                                  |                                         |                  |                         |                     |                         |

#### Masukkan data bekerja/data penempatan sesuai dengan data perjanjian kerja

| Tambah Data Bekerja                                               |                                                    |                   |   |                                                    |                         |
|-------------------------------------------------------------------|----------------------------------------------------|-------------------|---|----------------------------------------------------|-------------------------|
| Home - Tamban Data Bekerja Skema PEKSEUKANGAP                     | (MANDIRI) PMI Profesional di Taiwan (White Collar) |                   |   |                                                    |                         |
|                                                                   |                                                    | •                 |   |                                                    |                         |
| *<br>Periksa Biodata                                              | 2<br>Periksa Data Orang Tua                        | Data Bekerja Anda |   | 4<br>Unggah Dokumen                                | s<br>Selesaikan Inputan |
| Data Bekerja Anda                                                 |                                                    |                   |   |                                                    |                         |
| Negara                                                            | Jabatan                                            |                   |   | Bekerja Pada Pengguna                              |                         |
| Taiwan                                                            | * Java Web Programer                               |                   | - | Formal (Bekerja pada Pemberi Kerja Berbadan Hukum) | -                       |
| Sektor Usaha                                                      | No Dokumen Kontra                                  | ik                |   | Tanggal Dokumen Kontrak                            |                         |
| Professional, Scientific and Technical Activities (Aktivitas Prof | esional, Ilmiah dan Teknis) ~ 123434               |                   |   | 17-10-2024                                         |                         |
| Durasi Kontrak (tahun)                                            | Durasi Kontrak (bula                               | an)               |   | Durasi Kontrak (hari)                              |                         |
| 2                                                                 | - 0                                                |                   |   | 0                                                  |                         |
| Gaji                                                              | Mata Uang                                          |                   |   | Nama Perusahaan / Pengguna                         |                         |
| 100000                                                            | New Taiwan dollar (*                               | (T/               | * | CHENZOISLUNG CORPORATIONNABLE                      |                         |
| Alamat Perusahaan / Pengguna                                      | Kota Perusahaan / P                                | lengguna          |   | Telpon Perusahaan / Pengguna                       |                         |
| Beituo Rd.                                                        | Bade, Taoyuan                                      |                   |   | 1233333333                                         |                         |
| E-Mail Perusahaan / Pengguna                                      | Website Perusahaan                                 | n / Pengguna      |   |                                                    |                         |
| kadirfdsfdG@ffd.id                                                | www.xqencorport                                    | aionn.com.tw      |   |                                                    |                         |
| Sebelumnya                                                        |                                                    |                   |   |                                                    | Selanjutnya 🥹           |
|                                                                   |                                                    |                   |   |                                                    |                         |

Unggah dokumen penempatan meliputi:

- a) Alien Resident Certificate
- b) Foto
- c) Paspor
- d) Dokumen Perjanjian Kerja
- e) Surat izin kerja dari Ministry of Labor Taiwan atau otoritas terkait di Taiwan

| Tambah Data Bekerja                         |                                            |                                                                                   |                |                    |
|---------------------------------------------|--------------------------------------------|-----------------------------------------------------------------------------------|----------------|--------------------|
| Home - Tambah Data Bekerja Skema PERSEORANG | AN (MANDIRI) PMI Profesional di Taiwan (WI | hite Collar)                                                                      |                |                    |
|                                             | 2                                          | 1                                                                                 | 0              | s                  |
| Periksa Biodata                             | Periksa Data Orang Tua                     | Data Bekerja Anda                                                                 | Unggah Dokumen | Selesaikan Inputan |
| Dokumen                                     |                                            |                                                                                   |                |                    |
| Alien Resident Certificate •                |                                            | Foto Profil *                                                                     | Paspor *       |                    |
| Perjanjian Kerja *                          |                                            | Surat Izin Kerja dari Ministry of Labor Taiwan atau Otoritas Terkait<br>Lainnya • |                |                    |
| Sebelumnya                                  |                                            |                                                                                   |                | Selanjutnya 🕥      |

| 11                                                                              | 1                        | 1                 |        | 0                                                                                                    | 5                  |
|---------------------------------------------------------------------------------|--------------------------|-------------------|--------|----------------------------------------------------------------------------------------------------|--------------------|
| Periksa Biodata                                                                 | Periksa Data Orang Tua   | Data Bekerja Anda |        | Unggah Dokumen                                                                                                    | Selesaikan Inputan |
| kumen                                                                           |                          |                   |        |                                                                                                    |                    |
| Alien Resident Certificate                                                      | Foto Profil              | •                 |        | Paspor •                                                                                                    |                    |
| 中華民國<br>ROC (Taiwan) Res<br>Water Lead Rate Ret<br>電力協民管理 日本分表民任し、<br>Pandengen | 居留證<br>ident Certificate |                   |        | A second second se |                    |
| 01. ARC.jpg                                                                     | Browse 02. Foto.jpg      |                   | Browse | 3. paspor.jpeg                                                                                                    | В                  |
| faks Ukuran file : 3 - 4mb                                                      | Maks Ukuran fil          | e : 3 - 4mb       |        | Maks Ukuran file : 3 - 4mb                                                                                                    |                    |
|                                                                                 |                          |                   |        | Tanggal Terbit Dokumen                                                                                                    |                    |
|                                                                                 |                          |                   |        | 17-10-2024                                                                                                    |                    |
|                                                                                 |                          |                   |        | No Dokumen                                                                                                    |                    |
|                                                                                 |                          |                   |        | AD12345                                                                                                    |                    |
|                                                                                 |                          |                   |        | Tanggal Berakhir Dokumen                                                                                                    |                    |
|                                                                                 |                          |                   |        | 17-10-2024                                                                                                    |                    |
|                                                                                 |                          |                   |        | Kantor Imigrasi yang menerbitkan                                                                                                    |                    |
|                                                                                 |                          |                   |        | KDEI TAIPEI                                                                                                    |                    |
|                                                                                 |                          |                   |        |                                                                                                    |                    |

| Perjanjian Kerja *                                                                                                    |                      | Surat Izin Kerja dari Ministry of Labor Taiw         | van atau Otoritas Terkait Lainnya * |  |
|----------------------------------------------------------------------------------------------------|----------------------|------------------------------------------------------|-------------------------------------|--|
| (newicate minime to as the <b>TAPFLOYEE</b> )<br>WHEREBY THE PARTIES AGREE AS FOLLOWS:<br>1. <u>APPOINTMENT</u><br>The <b>ENR/CYEE</b> , who hereby accepts the apportment a | nd is apportial as a |                                                      |                                     |  |
| 2. DURATION<br>4. Perianian Keria.pdf                                                                                                    | Provide Browse       | 5. Surat Izin Keria.odf                              | Browse                              |  |
| aks Ukuran file : 3 - 4mb<br>Tanggal Terbit Dokumen                                                                                                    |                      | Maks Ukuran file : 3 - 4mb<br>Tanggal Terbit Dokumen |                                     |  |
| 17-10-2024<br>No Dokumen                                                                                                    |                      | 17-10-2024                                           |                                     |  |
| X4711234                                                                                                    |                      |                                                      |                                     |  |
| G Sebelumnya                                                                                                    |                      |                                                      |                                     |  |

# 6. Selesaikan pendaftaran

Langkah terakhir, setelah dipastikan data diri dan data penempatan sudah sesuai, klik tombol simpan untuk menyelesaikan pendaftaran. PMI akan diverifikasi oleh KDEI Taipei.

| Tambah Data Bekerja                      |                                                    |                        |                     |                         |
|------------------------------------------|----------------------------------------------------|------------------------|---------------------|-------------------------|
| lome  -  Tambah Data Bekerja Skema PERSE | ORANGAN (MANDIRI) PMI Profesional di Taiwan (White | Collar)                |                     |                         |
|                                          |                                                    |                        |                     |                         |
| 1<br>Periksa Biodata                     | 2<br>Periksa Data Orang Tua                        | 3<br>Data Bekerja Anda | 4<br>Unggah Dokumen | 5<br>Selesaikan Inputan |
| seri tambahan informasi dan pilih        | lokasi verifikasi data                             |                        |                     |                         |
| ulis Deskripsi Pekerjaanmu               |                                                    |                        |                     |                         |
|                                          |                                                    |                        |                     |                         |
|                                          |                                                    |                        |                     |                         |
| KDEl Taipei                              | nkasi                                              |                        |                     |                         |
| G Sebelumnya                             |                                                    |                        |                     | 🖬 Simpar                |
|                                          |                                                    |                        |                     |                         |

Isi pertanyaan konfirmasi pemahaman beberapa hal terkait Pekerja Migran Indonesia. Setelah selesai, tekan tombol **simpan.** 

| a D | Mohon jawab pertanyaan dibawah ini                   |           | ×   | nen |
|-----|------------------------------------------------------|-----------|-----|-----|
|     | Apakah anda memahami kondisi Kerja di negara         | ◉ Ya ○Tid | lak |     |
| at  | penempatan. serta Hak dan Kewajiban para pihak       |           |     |     |
|     | sebagaimana tercantum dalam perjanjian kerja?        |           |     |     |
|     | Apakah anda memahami tata cara perpanjangan          | ◉ Ya ○Tid | ak  |     |
|     | perjanjian kerja dan tata cara penyelesaian masalah  |           |     |     |
|     | sebagaimana tercantum dalam perjanjian kerja?        |           |     |     |
|     | Apakah anda sudah memahami peraturan-perundangan     | ◉ Ya O⊺id | ak  |     |
|     | khususnya tentang ketenagakerjaan, keimigrasian, dan |           |     |     |
|     | perlindungan terhadap tenaga kerja asing di negara   |           |     |     |
|     | penempatan?                                          |           |     |     |
|     | Apakah anda sudah memahami adat istiadat dan         | ◉ Ya O⊺id | ak  |     |
|     | budaya di negara penempatan?                         |           |     |     |
|     | Apakah anda mengetahui tata cara lapor diri ke       | ◉ Ya ○Tid | ak  |     |
|     | Perwakilan RI serta memahami hak dan kewajiban       |           |     |     |
|     | lainnya sebagai WNI di negara penempatan?            |           |     |     |
|     |                                                      |           |     |     |
|     |                                                      | - Simpan  |     |     |
|     |                                                      |           |     |     |

# 7. Bukti pendaftaran

Setelah selesai menyimpan pendaftaran. PMI akan dialukan ke halaman bukti pendaftaran.

|                                                                           | irkan hasil self-assesment, anda dinya                                                                                                    | akan Perlu OPP. Kami dapat menyediakan layanan OPP yang dapat diakses secara daring melalui link yang tertera                                                                                                    | beriku |  |  |  |
|---------------------------------------------------------------------------|----------------------------------------------------------------------------------------------------|----------------------------------------------------------------------------------------------------|--------|--|--|--|
| : klik                                                                    | disini                                                                                                    |                                                                                                    |        |  |  |  |
| De                                                                        | tail Pendataan Penempatan                                                                                                    |                                                                                                    |        |  |  |  |
| No                                                                        | Registrasi : 556479                                                                                                    |                                                                                                    |        |  |  |  |
| ~                                                                         | 2024-10-17 14:13:18                                                                                                    |                                                                                                    |        |  |  |  |
|                                                                           | Data bekerja berhasil terinput                                                                                                    |                                                                                                    |        |  |  |  |
| >>                                                                        | Data terverifikasi UPT BP2M                                                                                                    |                                                                                                    |        |  |  |  |
| >>                                                                        | Kepesertaan Jamsos Selama                                                                                                    | ertaan Jamsos Selama dan Setelah                                                                                                    |        |  |  |  |
|                                                                           | Colocai Bondataan                                                                                                    |                                                                                                    |        |  |  |  |
| •                                                                         | Selesal Fendataan                                                                                                    |                                                                                                    |        |  |  |  |
| Apab                                                                      | lia anda mengalami kendala trkalt sta                                                                                                    | us proses anda, maka dapat menghubungi:                                                                                                    |        |  |  |  |
| Apab<br>Nam<br>Alam                                                       | ila anda mengalami kendala trkalt stal<br>a Kantor :<br>iat :                                                                                           | us proses anda, maka dapat menghubungi:<br>KDEI Taipei<br>6 F, NO.550, RUL GUANG ROAD, NEIHU DISTRIC                                                                                                    |        |  |  |  |
| Apab<br>Nam<br>Alam<br>No To                                              | ila anoa mengalami kenoala trkait stal<br>a Kantor :<br>lat :<br>elepon :                                                                               | us proses anda, maka dapat menghubungi:<br>KDEI Taipei<br>6 F, NO.550, RUL GUANG ROAD, NEIHU DISTRIC<br>+886 966 148 669                                                                                                    |        |  |  |  |
| Apab<br>Nam<br>Alam<br>No To<br>De                                        | ia anoa mengalami kenoala trkait stal<br>a Kantor :<br>lat :<br>elepon :<br>stail Data Diri                                                             | us proses anda, maka dapat menghubungi:<br>KDEI Taipei<br>6 F, NO.550, RUL GUANG ROAD, NEIHU DISTRIC<br>+886 966 148 669                                                                                                    |        |  |  |  |
| Apab<br>Nam<br>Alam<br>No To<br>De                                        | ia anoa mengalami kenoala trkait stal<br>a Kantor :<br>lat :<br>elepon :<br>tail Data Diri<br>A :                                                       | us proses anda, maka dapat menghubungi:<br>KDEI Taipei<br>6 F, NO.550, RUL GUANG ROAD, NEIHU DISTRIC<br>+886 966 148 669<br>AN*****ON                                                                                       |        |  |  |  |
| Apab<br>Nam<br>Alam<br>No To<br>De<br>NAM                                 | ia anoa mengalami kenoala trkait stal<br>a Kantor :<br>lat :<br>elepon :<br>tail Data Diri<br>A :                                                       | us proses anda, maka dapat menghubungi:<br>KDEI Taipei<br>6 F, NO.550, RUL GUANG ROAD, NEIHU DISTRIC<br>+836 966 148 669<br>AN*****ON                                                                                       |        |  |  |  |
| Apab<br>Nam<br>Alam<br>No To<br>De<br>NAM<br>NIK :                        | a Kantor :<br>a Kantor :<br>at :<br>elepon :<br>ttail Data Diri<br>A :<br>OR :                                                                          | us proses anda, maka dapat menghubungi:<br>KDEI Taipei<br>6 F, NO.550, RUL GUANG ROAD, NEIHU DISTRIC<br>+886 966 148 669<br>AN****ON<br>AD***45<br>Tattao                                                                   |        |  |  |  |
| Apab<br>Nam<br>Alam<br>No To<br>De<br>NAM<br>NIK :<br>PASP<br>NEG/        | a Kantor :<br>a Kantor :<br>lat :<br>elepon :<br>tail Data Diri<br>A :<br>OR :<br>ARA :<br>TAN :                                                        | us proses anda, maka dapat menghubungi:<br>KDEI Taipei<br>6 F, NO.550, RUL GUANG ROAD, NEIHU DISTRIC<br>+886 966 148 669<br>AN*****ON<br>AD****45<br>Ta**an<br>Ja************************************                       |        |  |  |  |
| Apab<br>Nam<br>Alam<br>No To<br>De<br>NIK :<br>PASP<br>NEGA<br>ABA        | a Kantor :<br>a Kantor :<br>iat :<br>elepon :<br>tail Data Diri<br>A :<br>OR :<br>ARA :<br>TAN :<br>A PEMBERI KERJA :                                   | us proses anda, maka dapat menghubungi:<br>KDEI Taipei<br>6 F, NO.550, RUL GUANG ROAD, NEIHU DISTRIC<br>+886 966 148 669<br>AN*****ON<br>AD***45<br>Ta**an<br>Ja************************************                        |        |  |  |  |
| Apab<br>Nam<br>Alam<br>No To<br>De<br>NIK :<br>PASP<br>NEGA<br>ABA<br>NAM | a Kantor :<br>a Kantor :<br>lat :<br>elepon :<br>tail Data Diri<br>A :<br>OR :<br>ARA :<br>TAN :<br>A PEMBERI KERJA :<br>pesertaan Jaminan Sosial Selan | us proses anda, maka dapat menghubungi:<br>KDEI Taipei<br>6 F, NO.550, RUL GUANG ROAD, NEIHU DISTRIC<br>+886 966 148 669<br>AN****ON<br>AD***45<br>Ta**an<br>Ja****************er<br>CH************************************ |        |  |  |  |

# Kemudian secara otomatis PMI akan mendapatkan email notifikasi:

| Primary     | Pu Forums                                                                                                    |
|-------------|----------------------------------------------------------------------------------------------------|
| 🗌 🚖 🕨 BP2MI | Informasi akun SISKOP2MI - Terima kasih telah mendaftarkan diri anda pada SISKOP2MI. Silakan klik link aktivasi ini untuk melakukan aktiva |

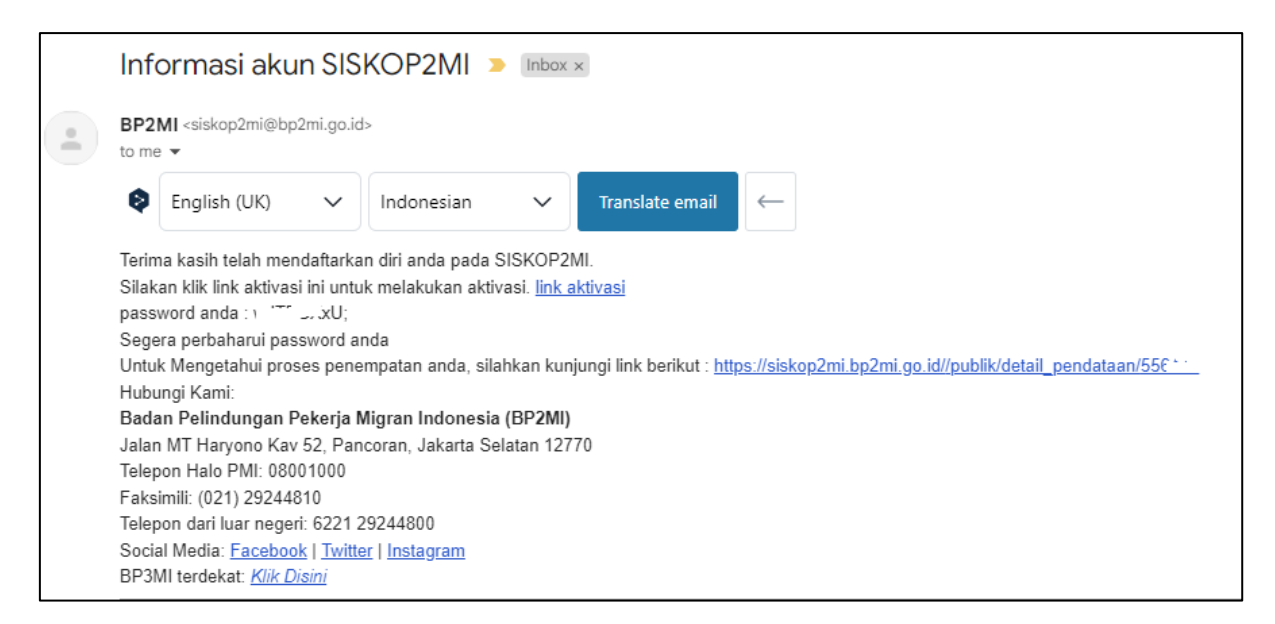

Kemudian menunggu Verifikasi KDEI Taipei, jika sudah diverifikasi akan mendapatkan email notifikasi lagi.

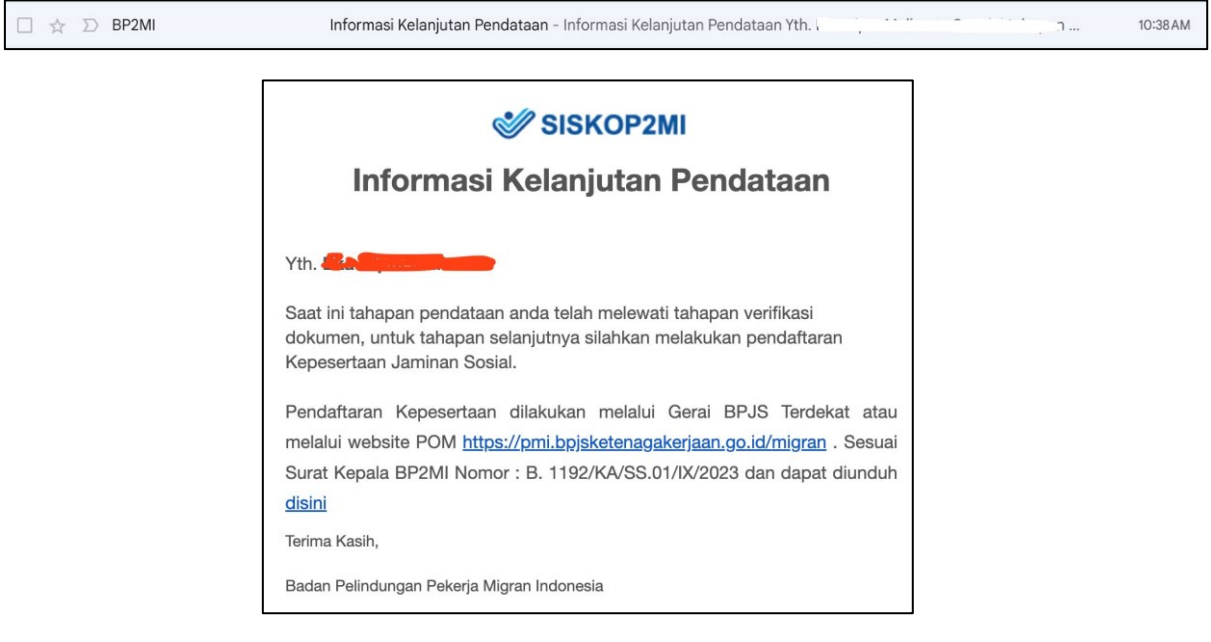

Pada tahapan ini, PMI melakukan pembayaran Jaminan Sosial (BPJS Ketenagakerjaan) terlebih dahulu dengan menggunakan data yang telah diinput di registrasi sebelumnya, melalui <u>https://pmi.bpjsketenagakerjaan.go.id/migran</u>

| Pendaftaran Online<br>Pekerja Migran Ind                   | e<br>onesia                 |
|------------------------------------------------------------|-----------------------------|
| (PMI)<br>D 2                                               |                             |
| <b>Verifikasi Identitas</b><br>Negara Penempatan<br>TAIWAN |                             |
| Nomor Paspor<br>X47100001                                  | NIK (Nomor KTP)             |
| Nama Lengkap (Sesuai Paspor)<br>KADIR                      |                             |
| Tempat Lahir<br>BLITAR                                     | Tanggal Lahir<br>17-10-2009 |
|                                                            | SELANJUTNYA                 |
|                                                            |                             |

Kemudian akan muncul detail tagihan

| Data Anda sebagai PMI (Pur              | na) ditemukan.            |
|-----------------------------------------|---------------------------|
| Silakan lanjut pembayaran menggunakan   | kode pembayaran di bawah. |
| KA**R                                   |                           |
| Nama Lengkap                            |                           |
| X47100001                               |                           |
| Nomor Paspor                            |                           |
| 07-08-2024 s.d 07-<br>Periode Kepeserta | 08-2027<br>an             |
| Kode Pembaya                            | iran                      |
| 0625 2408 1727                          | 4019 🗇                    |
| luran yang Dibay                        | arkan                     |
| Rp 494.500                              | 0                         |
| Rincian Progr                           | am                        |
| laminan Hari Tua                        | Rp 0                      |
| aminan Kecelakaan Kerja                 | Rp 228.500                |
| laminan Kematian                        | Pp 266,000                |

Petunjuk pembayaran silakan kunjungi link ini: <u>https://www.bpjsketenagakerjaan.go.id/cara-pembayaran-pmi.html</u>

Jika berhasil pembayaran Jamsos akan muncul email notifikasi email dari BPJS Ketenagakerjaan berisi pesan berhasil beserta Kartu Digital Kepesertaan.

| 🗌 🚖 Ď BPJS Ketenagakerjaan | Pembayaran luran BPJS Ketenagakerjaan Berhasil - Bukti Pembayaran luran Kode Trx | 1 Ta | 10:46 AM |
|----------------------------|----------------------------------------------------------------------------------|------|----------|
|                            | 🛃 Kartu Peserta.jpg                                                              |      |          |

Secara otomatis, PMI Profesional akan terdata dalam Sisko P2MI, dapat dicek melalui https://www.bp2mi.go.id/epmi\_form atau website BP2MI.

#### Helpdesk:

Bila ada pertanyaan lebih lanjut dapat mengirim pesan chat (Whatsapp) ke HP. +886 966 148 669

\*\*\*\*\*